# **BLACK HOLE v1.1 and Black Hole Screen Saver** Copyright © 1991-1994 by ParaGraph International. All rights reserved.

### **INSTALLING BLACK HOLE FOR WINDOWS**

#### Concept

Copy the contents of the Black Hole installation diskette to your hard drive (if you have received this version of Black Hole in an archive, first extract the files to a blank floppy, the installation diskette). Play the game from your hard drive and keep the installation diskette in a safe place. Black Hole for Windows requires 240KB of disk space.

#### **Installation instructions**

- 1. Reboot your computer (use any version of DOS not prior to R3.0 and any version of Windows not prior to R 3.0)
- 2. Insert the Black Hole installation diskette into drive A: (or any other floppy drive)
- 3. Launch File Manager and use File...Create directory to create a new directory called BHW for Black Hole on your C: hard drive.
- 4. In File Manager, display the Black Hole files on your floppy drive.
- 5. Drag and drop the installation files from your floppy drive to the Black Hole subdirectory C:\BHW. Exit the File Manager.
- 6. Using Program Manager, create a new Program Group for Black Hole or simply select the existing Program Group into which you wish to install Black Hole.
- 7. From Program Manager, use File...New to create a new Program Item for Black Hole. The Command Line should be C:\BHW\BHW.EXE. A Program Icon will be installed automatically.

## INSTALLING BLACK HOLE FOR WINDOWS SCREEN SAVER

#### Concept

Copy BHW.SCR from the installation floppy to the WINDOWS subdirectory and use Control Panel to instruct Windows to use the Black Hole Screen Saver.

## Instructions

- 1. Use File Manager to copy BHW.SCR from the installation floppy to C:\WINDOWS\ BHW.SCR. Exit File Manager.
- 2. From Program Manager, launch Control Panel.
- 3. From Control Panel, launch Desktop.
- 4. From Desktop's Screen Saver dialog box, select Game Black Hole.
- 5. Click on the Test button. You should see the Black Hole splash screen.